Outlook 2013

4

#### 1 左上の「ファイル」をクリックします。

| 💽 🗄 🕤 =                               |                                                                                                    |
|---------------------------------------|----------------------------------------------------------------------------------------------------|
| ファイル ホーム                              | 送受信 フォルダー                                                                                                    |
| ■ ■ ■ ■ ■ ■ ■ ■ ■ ■ ■ ■ ■ ■ ■ ■ ■ ■ ■ | <sup>1</sup> <sup>1</sup> <sup>1</sup> <sup>−</sup> ンアップ <sup>+</sup> ×<br><sup>1</sup> <sup>1</sup> 迷惑メール <sup>+</sup> 別除 |
| 新規作成                                  | 削除                                                                                                    |
| ▲お気に入り                                | <                                                                                                    |
| 受信トレイ                                 |                                                                                                    |

## 2 アカウント情報画面から、「+アカウントの追加」をクリックします。

| E            | Outlook Today - Outlook                             |
|--------------|-----------------------------------------------------|
| 情報           | アカウント情報                                             |
| 開く/エクスポート    | 使用可能なアカウントがありません。電子メール アカウントを追加して、追加機能を有効にしてください。   |
| 名前を付けて保存     | ・ アカウントとソーシャル ネットワークの設定                             |
| 添付ファイルの保存    | このアカウントの設定を変更、または追加の接続を設定します。                       |
| 印刷           | ・ デンジャン・シーン・シーン・シーン・シーン・シーン・シーン・シーン・シーン・シーン・シー      |
| Office アカウント | メールボックスの整理<br>削除済みアイテムの完全削除や整理を利用して、メールボックスのサイズを管理し |
| オプション        | シール *                                               |
| 終了           |                                                     |

## 3-1 「自分で電子メールやその他のサービスを使うための設定をする(手動設定)(M)」を選択し、「次へ」をクリックします。

| )電子メール アカウント( <u>A</u> )              |                                |             |  |
|---------------------------------------|--------------------------------|-------------|--|
| 名前(尘);                                | 例; Eiji Yasuda                 |             |  |
| 电子メール アドレス(E):                        | 例: eiji@contoso.com            |             |  |
| パスワード( <u>P</u> ):<br>パスワードの確認入力(II): |                                |             |  |
|                                       | インターネット サービス プロパイダーから提供されたパスワー | 「を入力してください。 |  |
| 白谷で雪子ィールやその曲の                         | サービスを使っための設定をする (手動設定)(M)      |             |  |

### 3-2「POPまたはIMAP(P)」を選択し、「次へ」をクリックします。

| アカウントの追加                                                                                                    | ×                    |
|----------------------------------------------------------------------------------------------------|----------------------|
| サービスの選択                                                                                                    | $\frac{1}{\sqrt{2}}$ |
| ○ Microsoft Exchange Server または互換性のあるサービス( <u>M</u> )<br>Exchange アカウントに接続して、電子メール、予定表、連絡先、タスク、ポイス メールにアクセスします                    |                      |
| <ul> <li>Outlook.com または Exchange ActiveSync と互換性のあるサービス(点)</li> <li>Outlook.com などのサービス(接続し、電子メール、予定表、連絡先、タスクにアクセスします</li> </ul> |                      |
| <ul> <li>POP または IMAP(P)<br/>POP または IMAP 电子メール アカウントに接続します</li> </ul>                                                            |                      |
|                                                                                                    |                      |
|                                                                                                    |                      |
|                                                                                                    |                      |
|                                                                                                    |                      |
| < 戻る( <u>B</u> ) (次へ(N) > キャン                                                                                                    | tu )                 |

Outlook 2013

4

3-3「名前」に名前を入力します。
3-4「電子メールアドレス」に通知書に記載されているメールアドレスを入力します。
3-5(POPサーバ選択の場合)「アカウントの種類」をPOP3に変更します。
3-5(IMAPサーバ選択の場合)「アカウントの種類」をIMAPに変更します。
3-6「受信メールサーバー」および「送信メールサーバー」に通知書に記載されているサーバ名を入力します。
3-7「アカウント名」に通知書に記載されているメールアカウントを入力します。(デフォルトで入力されている)
3-8「パスワード」に通知書に記載されているメールパスワードを入力します。
3-9「パスワードを保存する」にチェックを入れます。(デフォルトで入力されている。)
3-10「詳細設定」をクリックします。

## ▼POPサーバ選択の場合

| アカウントの追加                                                                                                    |                                                                                                    |                                                                                                    |
|----------------------------------------------------------------------------------------------------|----------------------------------------------------------------------------------------------------|----------------------------------------------------------------------------------------------------|
| POP と IMAP のアカウント設定<br>お使いのアカウントのメール サー                                                                                                    | バーの設定を入力してください。                                                                                                    | ***                                                                                                    |
| ユーザー情報<br>名前(火):<br>電子メール アドレス(E):<br>サーバー情報<br>アカウントの種類(Δ):<br>受信メール サーバー(1):<br>送信メール サーバー(5MTP)(Q):<br>メール サーバーへのログオン情報<br>アカウント名(L):<br>パスフード(P):<br>[] パスコード(P): | 山田 太郎<br>netyou@po.saganet.ne.jp<br>POP3  ア<br>po.saganet.ne.jp<br>po.saganet.ne.jp<br>netyou<br>******1<br>フードを保存する(B)<br>譲合れた/(スマード経証 (SPA) に対応し<br>オンにして代さい(Q) | <b>アカウント設定のテスト</b> アカウント設定のテストして、入力内容が正しいかどうかを確認することをお勧め<br>します。      アカウント設定のテスト(工)      ② (次へ)をかりかりたらアカウント設定を自動的にテストする<br>(S) <b>新しい Avticok</b> データ ファイル( <u>W</u> )      ③ 既行の Outlook データ ファイル( <u>W</u> )      参照( <u>S</u> ) |
|                                                                                                    |                                                                                                    | 詳細設定( <u>M</u> )<br>< 戻る( <u>B</u> ) 次へ(N) > キャンセル                                                                                                    |

#### ▼IMAPサーバ選択の場合

| アカウントの追加                                |                         | ×                                     |
|-----------------------------------------|-------------------------|---------------------------------------|
| POP と IMAP のアカウント設定<br>お使いのアカウントのメール サー | バーの設定を入力してください。         | ***                                   |
| ユーザー情報                                  |                         |                                       |
| 名前(Y):                                  | 山田 太郎                   |                                       |
| 電子メール アドレス( <u>E</u> ):                 | netyou@po.saganet.ne.jp | オフラインにしておくメール: すべて                    |
| サーバー情報                                  |                         | · · · · · · · · · · · · · · · · · · · |
| アカウントの種類( <u>A</u> ):                   | IMAP 🔹                  |                                       |
| 受信メール サーバー(I):                          | po.saganet.ne.jp        |                                       |
| 送信メール サーバー (SMTP)( <u>O</u> ):          | po.saganet.ne.jp        |                                       |
| メール サーバーへのログオン情報                        |                         |                                       |
| アカウント名(リ):                              | netyou                  |                                       |
| パスワード( <u>P</u> ):                      | *****                   |                                       |
| <b>☑</b> /(ス)                           | フードを保存する( <u>R</u> )    |                                       |
| □ メール サーバーがセキュリティで保                     | 護されたパスワード認証 (SPA) に対応し  |                                       |
| ている場合には、チェックホックスを                       | オンにしてくたさい( <u>Q</u> )   | 詳細設定( <u>M</u> )                      |
|                                         |                         |                                       |
|                                         |                         | < 戻る( <u>B</u> ) 次へ(N) > キャンセル        |

#### 4-1 「送信サーバー」タブを選択し、「送信サーバー(SMTP)は認証が必要(O)」にチェックを入れます。 4-2 「受信メールサーバーと同じ設定を使用する(U)」を選択します。

4-3「詳細設定」タブをクリックします。

#### ▼POPサーバ選択の場合

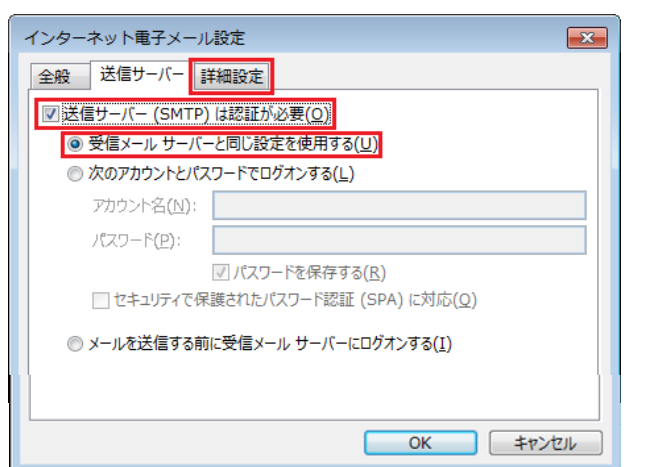

#### ▼IMAPサーバ選択の場合

| インターネット電子メール設定                     |
|------------------------------------|
| 全般 送信サーバー 詳細設定                     |
| ▼送信サーバー (SMTP) は認証が必要(Q)           |
| ◎ 受信メール サーバーと同じ設定を使用する(U)          |
| ⑦ 次のアカウントとパスワードでログオンする(L)          |
| アカウント名(N):                         |
| パスワード( <u>P</u> ):                 |
| パスワードを保存する(R)                      |
| □ セキュリティで保護されたパスワード認証 (SPA) に対応(Q) |
|                                    |
|                                    |
|                                    |
| <br>OK <u>キャンセル</u>                |

Outlook 2013

4

| 4-4(IMAPサーバ選択の場合)                   | 「受信サーバー(IMAP)(I)」に「143」 | と入力します。(デフォル | トで入力されている) |
|-------------------------------------|-------------------------|--------------|------------|
| 4–5 「送信サ <mark>ーバー</mark> (SMTP)(O) | 」に「587」と入力します。          |              |            |
| 4-6 「OK」をクリックします。                   |                         |              |            |
|                                     |                         |              |            |
| ▼POPサーバ選択の場合                        | •                       | ▼IMAPサーバ選択の場 | 合          |

| インターネット電子メール設定                                                                                                    | インターネット電子メール設定                                                                                                    |
|----------------------------------------------------------------------------------------------------|----------------------------------------------------------------------------------------------------|
| 全般 送信サーバー 詳細設定                                                                                                    | 全般 送信サーバー 詳細設定                                                                                                    |
| サーバーのポート番号                                                                                                    | サーバーのポート番号                                                                                                    |
| 受信サーバー (POP3)( <u>I</u> ): 110 標準設定( <u>D</u> )                                                                                                    | 受信サーバー (IMAP)( <u>I</u> ): 143 標準設定( <u>D</u> )                                                                                                    |
| □ このサーバーは暗号化された接続 (SSL) が必要( <u>E</u> )                                                                                                    | 使用する暗号化接続の種類( <u>E</u> ):                                                                                                    |
| 送信サーバー (SMTP)( <u>O</u> ): 587                                                                                                    | 送信サーバー (SMTP)( <u>O</u> ): 587                                                                                                    |
| 使用する暗号化接続の種類( <u>C</u> ): なし                                                                                                    | 使用する暗号化接続の種類( <u>C</u> ):  なし  、                                                                                                    |
| サーバーのタイムアウト(I)<br>短い 「」 長い 1分<br>配信<br>『サーバーにメッセージのコピーを置く(L)<br>『サーバーにメッセージのコピーを置く(L)<br>『サーバーから削除する( <u>R</u> ) 14 ★ 日後<br>[削除済みアイテム] から削除されたら、サーバーから削除( <u>M</u> ) | サーバーのタイムアウト(工)<br>短い → 長い 1分<br>フォルダー<br>ルートフォルダーのパス(E):<br>送信済みアイテム<br>ご送信済みアイテムのコピーを保存しない( <u>D</u> )<br>削除済みアイテム<br>アイテムを削除対象としてマークするが、自動的には移動しない( <u>K</u> )<br>削除対象としてマークするれ、アールボックス内のアイテムが消去されたと<br>きに完全に削除されます。<br>マオンライン中にフォルダーを切り替えたらアイテムを消去する( <u>P</u> ) |
| OK _ キャンセル                                                                                                    |                                                                                                    |

### 5 アカウントの追加の画面に戻りますので、サーバ情報の「アカウントの種類(A)」を確認後、「次へ」をクリックします。

## ▼POPサーバ選択の場合

| アカウントの追加                                 |                                                 | ×                                                            |
|------------------------------------------|-------------------------------------------------|--------------------------------------------------------------|
| POP と IMAP のアカウント設定<br>お使いのアカウントのメール サー  | バーの設定を入力してください。                                 |                                                              |
| ユーザー情報                                   |                                                 | アカウント設定のテスト                                                  |
| 名前( <u>Y</u> ):                          | 山田 太郎                                           | アカウントをテストして、入力内容が正しいかどうかを確認することをお勧め                          |
| 電子メール アドレス( <u>E</u> ):                  | netyou@po.saganet.ne.jp                         | 089.                                                         |
| サーバー情報                                   | Sectors.                                        | アカウント設定のテスト(T)                                               |
| アカウントの種類( <u>A</u> ):                    | POP3                                            |                                                              |
| 受信メール サーバー( <u>I</u> ):                  | po.saganet.ne.jp                                | <ul> <li>☑ [次へ] をグリックしたらアカウント設定を目動的にテストする<br/>(S)</li> </ul> |
| 送信メール サーバー (SMTP)( <u>O</u> ):           | po.saganet.ne.jp                                | 新しいメッセージの配信先:                                                |
| メール サーバーへのログオン情報                         |                                                 | <ul> <li>新しい Outlook データ ファイル(<u>W</u>)</li> </ul>           |
| アカウント名(U):                               | netyou                                          | ○ 既存の Outlook データ ファイル(X)                                    |
| パスワード( <u>P</u> ):                       | *****                                           | 参照( <u>S</u> )                                               |
| ☑ パス5                                    | フードを保存する( <u>R</u> )                            |                                                              |
| メール サーバーがセキュリティで保護<br>ている場合には、チェック ボックスを | 護されたパスワード認証 (SPA) に対応し<br>オンにしてください( <u>Q</u> ) | [詳細設定( <u>M</u> )                                            |
|                                          |                                                 | < 戻る( <u>B</u> ) 次へ(N) > キャンセル                               |

## ▼IMAPサーバ選択の場合

| アカウントの追加                                |                                         |                            | ×             |
|-----------------------------------------|-----------------------------------------|----------------------------|---------------|
| POP と IMAP のアカウント設定<br>お使いのアカウントのメール サー | -バーの設定を入力してください。                        |                            | ×             |
| ユーザー情報                                  |                                         |                            |               |
| 名前( <u>Y</u> ):                         | 山田 太郎                                   |                            |               |
| 電子メール アドレス( <u>E</u> ):                 | netyou@po.saganet.ne.jp                 | オフラインにしておくメール: すべて         |               |
| サーバー情報                                  | A                                       |                            | —— Q          |
| アカウントの種類( <u>A</u> ):                   | IMAP                                    |                            |               |
| 受信メール サーバー( <u>I</u> ):                 | po.saganet.ne.jp                        |                            |               |
| 送信メール サーバー (SMTP)( <u>O</u> ):          | po.saganet.ne.jp                        |                            |               |
| メール サーバーへのログオン情報                        |                                         |                            |               |
| アカウント名(U):                              | netyou                                  |                            |               |
| パスワード( <u>P</u> ):                      | *****                                   |                            |               |
| ▼ パス                                    | ワードを保存する( <u>R</u> )                    |                            |               |
| メール サーバーがセキュリティで保<br>ている場合には、チェック ボックスを | 戦されたパスワード認証 (SPA) に対応し<br>たオンにしてください(Q) | 詳細語                        | 掟( <u>M</u> ) |
|                                         |                                         | < 戻る( <u>B</u> ) 次へ(N) > こ | キャンセル         |

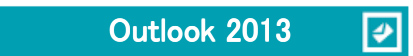

| テスト アカウント設定                  |          |               |
|------------------------------|----------|---------------|
| すべてのテストが完了しました。[閉じる]をクリックして続 | 行してください。 | 中止(5)         |
|                              |          | <u>閉じる(C)</u> |
| 977 IJ-                      |          |               |
| 920                          | 状況       |               |
| ✓ 受信メール サーバー (POP3) へのログオン   | 完了       |               |
| ✓ テスト電子メール メッセージの送信          | 完了       |               |
|                              |          |               |

## 7「完了」をクリックして、設定は完了です。

| アカウントの追加                       | ×                   |
|--------------------------------|---------------------|
|                                |                     |
| すべて完了しました                      |                     |
|                                |                     |
| アカウントのセットアップに必要な情報かすべて入力されました。 |                     |
|                                |                     |
|                                |                     |
|                                |                     |
|                                |                     |
|                                |                     |
|                                |                     |
|                                |                     |
|                                |                     |
|                                | 別のアカウントの追加(A)       |
|                                |                     |
|                                | < 戻る( <u>B</u> ) 完了 |